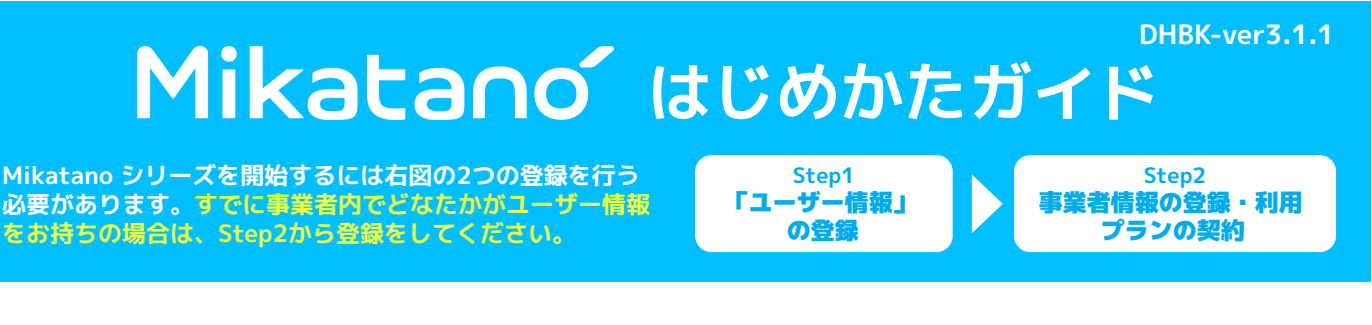

ユーザー情報の登録

※Miaktano シリーズの登録には、CONNECT-BIZのアカウントを持っている必要がございます。 CONNECT-BIZのアカウント作成およびログインについては該当金融機関のサイトをご確認ください。

CONNECT-BIZにログインし、Mikatano シリーズの紹介をクリック。

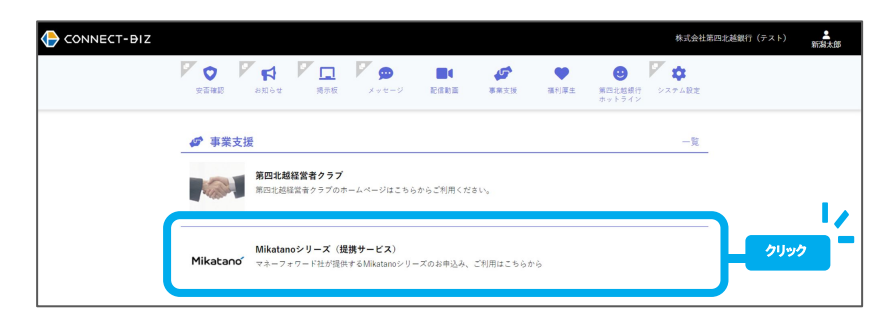

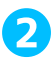

メールアドレスを入力し、各種規約を確認のう え、同意項目にチェックを入れて [登録]をク リック。

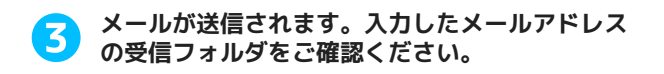

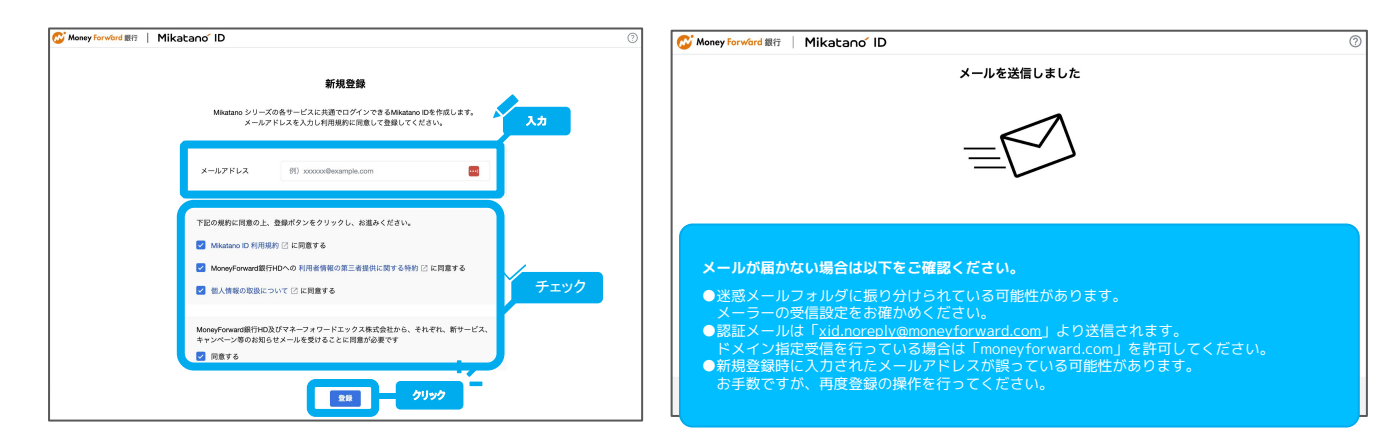

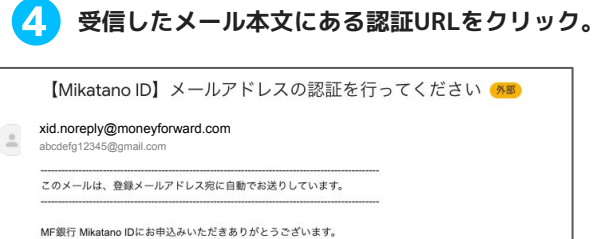

MF銀行 Mikatano IDにお申込みいただきありがとうございます。 まだ登録は売了しておりません。 下記のURLをクリックし、ユーザー登録を行ってください。 ▼メールアドレスの認証 https:/// な愁、本URLでの認証はゼキュリティ対策のため、72時間のか有効となっています。 もし、開版を過ぎてしまった場合は、認証メールの再送画面が表示されますので 再度お手続きください。

\*ご登録された覚えのない場合は、大変お手数ですが、下記のお問い合わせ先までご連絡ください。

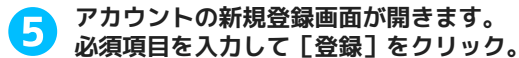

| F-2 (40) | 御田由                 | 480 ± 00 |
|----------|---------------------|----------|
|          | 00 WT               | 01/200   |
| 氏名(カナ) 뒚 | 例) タナカ              | 例) タロウ   |
| メールアドレス  | abcdefg12345@gmail. | com      |
|          |                     |          |
|          |                     |          |
|          |                     |          |

#### ユーザー情報の登録は以上です。

本手順で登録した利用者はMikatano IDの 「管理者」兼「契約管理者」権限が付与されます。 続けて事業者情報の登録および利用プランの契約を 行いましょう▶▶▶

補足事項

※サービス内では、利用者のアカウントのことを「Mikatano ID」と呼んでいます。 各サービス内で「Mikatano ID」という言葉が出てくることがありますが、その点をご認識ください。

| ノークス 貧筆管理 イノホイス管理                                                                    | Mikatano          | Mikatano         | Mikatano          |
|--------------------------------------------------------------------------------------|-------------------|------------------|-------------------|
|                                                                                      | 資金管理              | ワークス             | インボイス管理           |
| ペーパーレス化などDX支援のサ 複数の金融機関の拠高や入出金の明細 発行・受切譲求着切方の管理によって<br>をす。 各まとめて管理します。 経営業務の予防を省合ます。 | 複数の金融機関の残高や入出金の明細 | のペーパーレス化などDK支援のサ | 発行・受助請求書両方の管理によって |

|            | 利用有自生                          |                                           |
|------------|--------------------------------|-------------------------------------------|
| 武名         | 種注▼                            |                                           |
| テスト 032903 | 管理者                            | 121                                       |
| テスト 040601 |                                | 編集                                        |
|            |                                | 1-2 of 2  < < > >                         |
|            |                                |                                           |
|            | 氏名<br>デスト 032003<br>デスト 040601 | K名 地理 マ<br>テスト-02203 習慣者<br>デスト-044601 一般 |

# Step2 事業者情報の登録・利用プランの契約

ご希望の契約プランとクーポンコードを選択・記入し 基本情報を入力し[登録]をクリック。 2 [確認]をクリック。 プランの選択 事業者情報の登録 選択 プランごとに利用できるサービスが異なります。 ご利用のプランを選択してください。 あなたの事業者について教えてください。 Mikatano シリーズとともに、あなたに合ったより良いサポートをいたします。 入力 Mikatano インボイス管理 Mikatano Mikatano 資金管理 その信 ブラン名 月額料金 (税込) ○ スタンダードプラン 8,250 B# 基本情報 事業形態 💩 ○ 法人 ○ 個人事業主 事業者名 🐹 例)株式会社M ワード クラウド講求書の特定の接紙を開料でご利用いただけます - ポンコードをお持ちの方は入力してください。 1/ Mikatano シリーズの主な利用者 Mikatano シリーズを主に利用する方の氏名と電話番号を教えてください。 活用サポートのために、ご連絡させていただくことがあります。 クリック 1013 利用者名 🕫 例)田中太郎 電話番号 20第 半角スペース、ハイフンなしで入力してください 利用者の方に繋がりやすい番号を入力してくださ クリック 登録 ※ 掲載されている情報はダミー情報です 契約内容を確認のうえ、規約類の同意項目に 4 チェックをし [契約する] をクリック。 [入力画面へ]をクリック。 初回請求情報 11月ご利用料金 請求予定金額(税込) 3-200円 → 0円 請求月 2024/12 クレジットカード情報の登録 \*初月のプランご利用料会は無料です。 #初月の契約期間は2024/11/22~2024/11/30です #X月以降の契約は月ごとに自動更新となります。 #WR的容容を受すると、当月の間余食類が変更される場合があります。 #職求タイミングに関する詳しい情報はこちらからご確認ください 【クレジットカードについて】 ・クレジットカードの名義は、個人・法人に関わらずご利用可能です。 ・「VISA / Master Card / JCB / Diners Club / American Express」がご利用可能です。 ・海外発行カードはご利用できません。 各サービスに関する規約類 ・海外発行リートはCFUTD、Concentration、Concentration、Concentra プランに含まれるサービスに関する提約類への同意が必要です。 Mikatano シリーズ各サービス規約類 マネーフォワードエックス株式会社 入力画面へ 戻る Mikatano 資金管理 利用規約 已 Mikatano インボイス管理 利用規約 🖸 Mikatano ワークス 利用規約 🖸 指定サービスに関する特約 🗹 利用者情報の第三者提供に関する特約 🖸 個人情報の取扱について 🗹 株式会社マネーフォワード アグリゲーション機能利用規約 🖸 アグリゲーション機能における利用者情報の第三者提供に関する特約 🖸 個人情報の取 電子決済等代行業に関する表示等 🗹 □ 上記の規約類に同意する 12 戻る 契約する クリック 決済代行会社の外部サイトが表示されます。 決済を行うカード情報と本人認証情報入力を入力し 入力した情報に誤りがないか確認し、 6 [次へ]をクリック。 [確定]をクリック。 Mikatano ID ( ⇒ サイトに戻る) Mikatano' ID クレジットカードを新規登録します。 クレジットカード情報を入力し、次へボタンを押してください。 以下の内容でクレジットカードを登録します。 1250121173131537 0 U D O スト株式会社 加速からわった構成 入力 クレジットカード番号 .... 有效期限(年) 在 有効期限 (月 / 年) 名根人 名義人 TESTTEST いなないなまたけ単数単単ななカレアンがす メールアドレス 入力 メールアドレス (確認用 電話番号の種類 電話費号 1, 電話振号 ● 焼谷 ○ 白石 ○ 数4 IZ. 雨入力 ## . クリック (911K26 \*^

Powered by

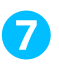

#### 契約完了! [サービスを利用する]をクリック。

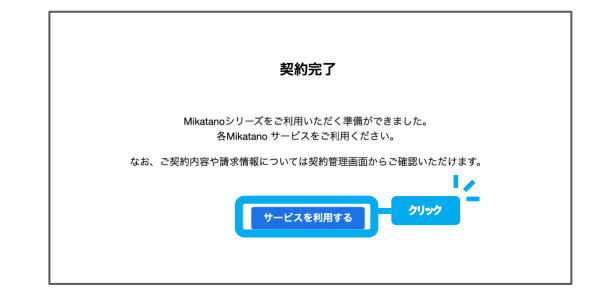

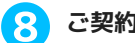

#### ご契約中のサービスが表示されます。

| 利用中のサービス                     |                                  |                                    |
|------------------------------|----------------------------------|------------------------------------|
| Mikatano<br>ワークス             | Mikatano <sup>r</sup><br>資金管理    | Mikatano<br>インボイス管理                |
| 業務のペーパーレス化などDX支援のサ<br>ービスです。 | 複数の金融機関の残高や入出金の明細<br>をまとめて管理します。 | 発行・受取請求書両方の管理によって<br>経理業務の手間を省きます。 |
|                              |                                  |                                    |
|                              |                                  |                                    |
|                              |                                  |                                    |
|                              |                                  |                                    |

※契約したプランにより掲載されるサービスおよび表示内容は異なります。

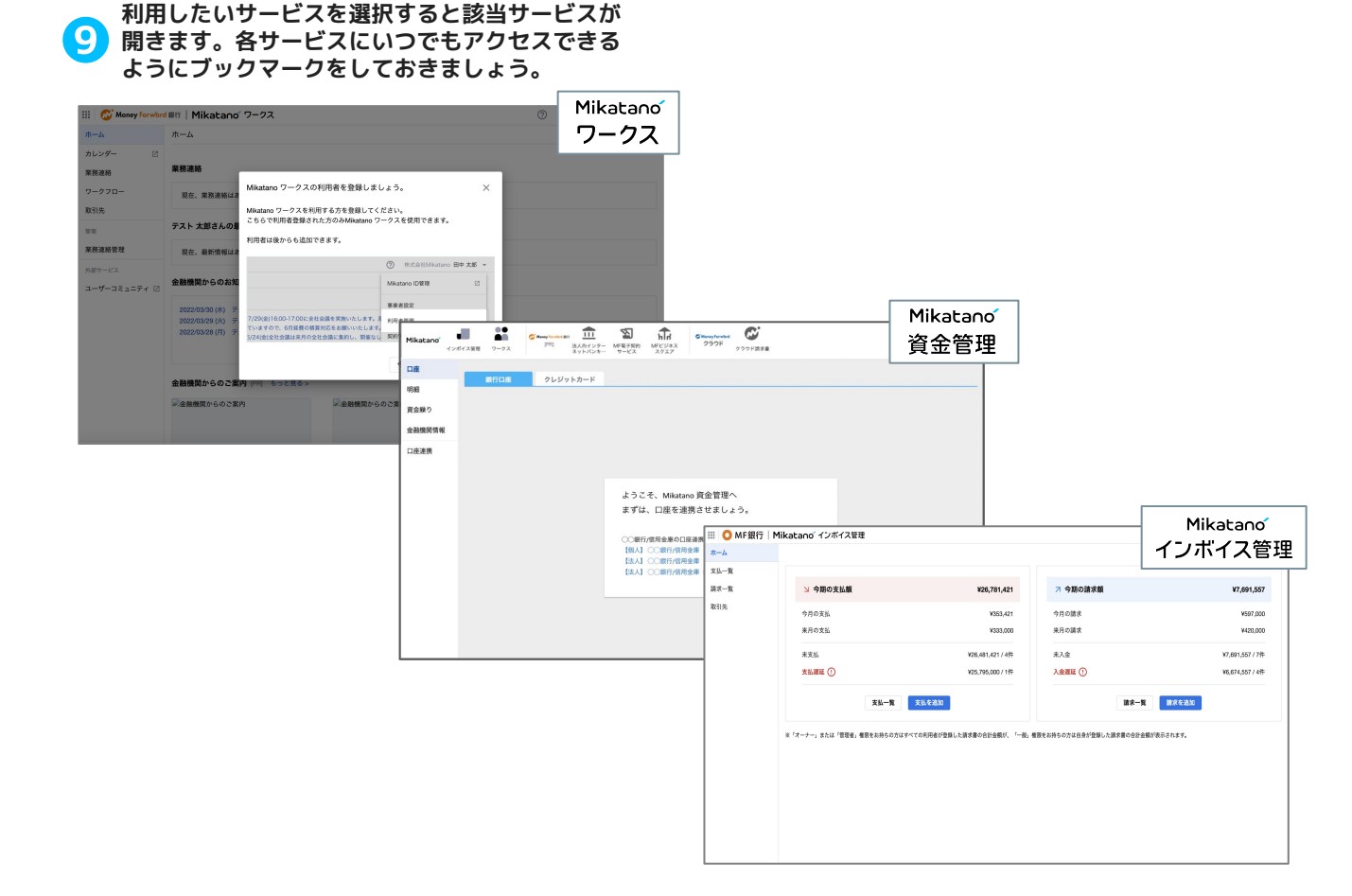

PC:ブックマークの方法

サービス一覧画面をブックマークします。

| MFE                                                                              | 明7 Mikatanoシリーズ サービス                                                                                    | <b>1−1</b>                                                                  |
|----------------------------------------------------------------------------------|----------------------------------------------------------------------------------------------------|-----------------------------------------------------------------------------|
|                                                                                  | 利用するサービスを避死してくだかい                                                                                       |                                                                             |
| Mikatano"<br>ワークス                                                                | Mikatano <sup>*</sup><br>資金管理                                                                           | Mikatane'<br>インボイス管理                                                        |
| 単数ホペーパーレス分か、音<br>低度加くかと今年時間に対<br>がないな場合サービスで<br>す。<br>全単単単化クレビスで<br>中である単葉を整えます。 | 使我不全接種類の視角を無料<br>であるめで質問します。最後<br>に届からは含か得難なデータ<br>で一般だされ、株式も数単に<br>にたまず。利用性力を確認す<br>も予想が大幅に利用されよ<br>す。 | 大阪、肉内した協会賞をシン<br>フカムニー文型開し、協力の人<br>は他子を見える代すること<br>で変更開発の記号を支置す<br>るマービスです。 |
|                                                                                  | Mikatano' ID                                                                                            |                                                                             |
|                                                                                  | 10428                                                                                                   |                                                                             |

※この画面を表示する方法は、P.4ののをご確認ください。 ※Mikatano 資金管理の画面からサービス一覧画面に遷移す る場合は、左上の[サービス一覧マーク]ではなく、サイドメ ニューにある「Mikatano シリーズ」を選択してください。

iPhone:ホーム画面への追加方法

 $\odot \equiv$ 

●画面下のマークをタップ

💕 Money Forward 銀行

MF銀行 Mikatanoシリーズ サ

ービス一覧

利用するサービスを選択してください

Mikatano

ワークス

業務のペーパーレス化や、情報 把握にかかる時間削減に繋がる DX支援のサービスです。 全従業員がより一層本業に集中 できる環境を整えます。

> スです。 料金プランについては金融機関 のMikatano ワークス紹介サイ ト、もしくは金融機関にご確認

கக ⊜∋ank.id.x.moneyforward.com උ

Û

クリック

Android:ホーム画面への追加方法

Mikatano' ID

**①ブラウザ画面の右上にある☆マークをク** 

A

♀「ホーム画面に追加」を

タップ

MF銀行 Mikatano シリーズ...

x-1.

 $\bigcirc$ 

.

リマインダー

Þ

00

Ш

☆

ил

E

クリック

オプション >

リーディングリストに追加

ブックマークを追加

お気に入りに追加

クイックメモに追加

・ジを検索

ホーム画面に追加

アクションを編集

Ø

コピー

×

❷ブックマークからいつでも アクセスできます。

| Mikatano                              |
|---------------------------------------|
| .id.x.moneyforward.com/select-service |

※iPhoneでは「Safari」のみホーム画面への追加が可能です。

キャンセル ホーム画面に追加

Mikatano

@#/&\_ ABC DEF 🔇

GHI JKL MNO

2.14

5

☆123 PQRS TUV WXYZ

●登録名称を 「Mikatano」に修正

このWebサイトにすばやくアクセスできるようにホーム画面 にアイコンを追加します。

追加

G

空白

※画面イメージはご利用のブラウザによって異なります。以下はGoogle Chromeです。

### ❹ [追加] をタップ

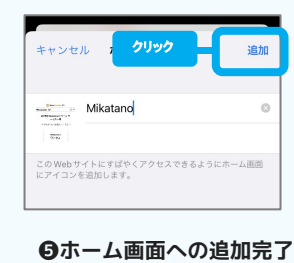

Marcaner Margamare Margamare Margamare Margamare Margamare Mikatano

※Androidでは「Google Chrome」のみホーム画面への追加が可能です。

②「ホーム画面に追加」を **日**登録名称を ⑤「ホーム画面に追加」を ●画面右上のマークをタップ タップ 「Mikatano」に修正 タップ クリック 🟠 🔒 .id.x.moneyfo  $lace{}$   $lace{}$  .id.x.mon  $\rightarrow$   $\blace{}$   $\blace{}$   $\blace{}$   $\blace{}$   $\blace{}$   $\blace{}$ **Pixel Launcher** 🐼 Money Forward 銀行 🕀 新しいタブ œ Mikatano' ID  $\bigcirc =$ Mikatano' ID 1ikatano ID ♣ 新しいシークレット タブ MF銀行 Mil <sub>- O 履</sub>歴 MF銀行 Mikatanoシリーズ サービス м 一覧 ホーム画面に追加 利用するサービスを選択してください 利用する м Mikatano \_\_\_ 最近使ったタブ ホーム画面に追加 クリック Mikatano ワークス < #有...< 業務のペーパーレス化や、情報 把握にかかる時間削減に繋がる DX支援のサービスです。 全位業員がより一層本業に集中 できる環境を整えます。 \* Mikatanoワークスは有料サービス 業務の 把握に ページ内検索 ④ [追加] をタップ ④ホーム画面への追加完了 C 翻訳... Ⅰ ホーム画面に追加 クリック です。 利金プランについては金融機関の つ やつ紹介サイト、も Mikatano ワークス紹介サイト、 しくは金融機関にご確認くださ 🖵 PC版サイト Mikatano' ID M な
設定 ホーム画面に追加 Mikatano Mikatano м Mikatano 資金管理 資金管理 Mikatano 複数の金融機関の残高を無料で まとめて管理します。複数口座 クリック 複数の金融機関の残高を無料で まとめて管理します。複数口座

## 各サービスの使い方

|各サービス画面右上の[?(ヘルプ)]をクリックし、「ご利用ガイドへ」から各サービスごとのマニュアルを ご確認いただけます。まずはこちらを確認して、利用者の追加などを行いましょう。 操作に困った時は、「サポートサイト」や「お問い合わせ」もご活用ください。

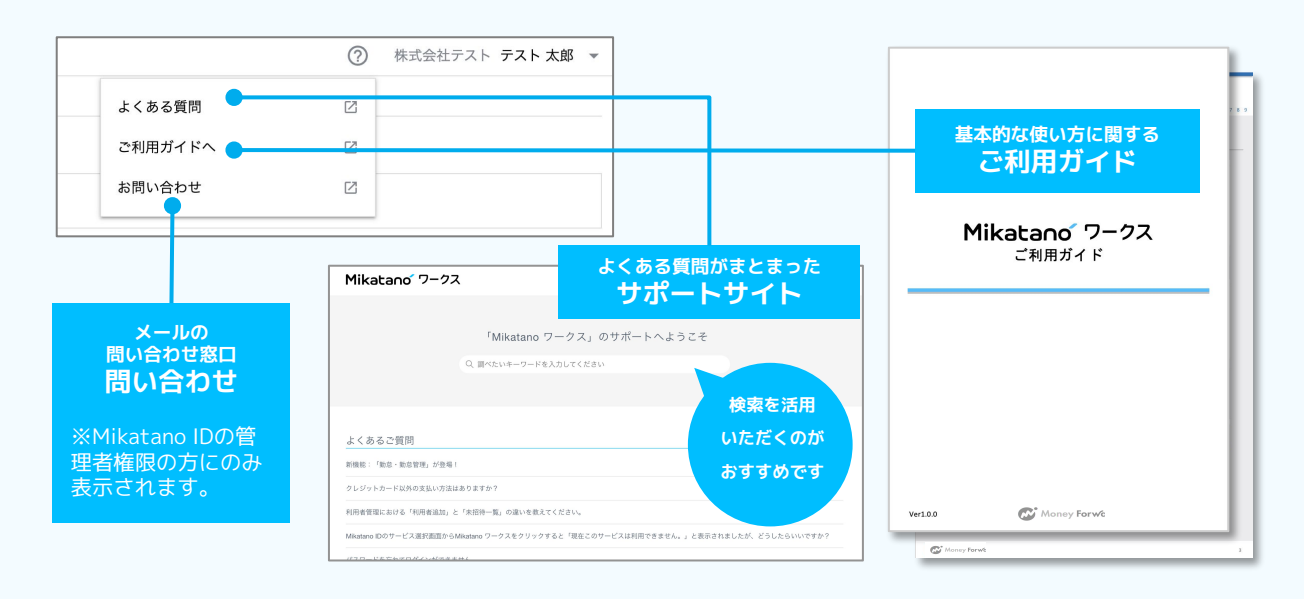